Always one solution ahead.

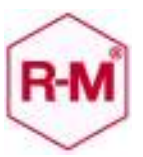

2011年6月23日

BASF コーティングスジャパン(株) 自動車補修・車輌塗料本部

カラーデータ CD / カラーエクスプローラ 2 のご使用に際して Windows Vista 仕様の PC でお使いのお客様へ

今回発売予定の2011/01版の「カラーデータCD」及び「カラーエクスプローラ2」 (以下 製品 CD)を、OS が Windows Vista 仕様のパソコン上ご使用になる場合は、 従来とは異なる手続きが必要となります。お手数ですが以下の説明に従って操作してい ただきますようにお願いいたします。

## インストール又はアップデート時のご注意

インストール又はアップデートした場合、データの更新ができない場合があります。下記の手順に基づいて製品 CD のインストール(アップデート)をお願いいたします。

 製品 CD のインストールを開始すると 左記の画面が起動しますが、 × を クリックし画面を消して下さい。

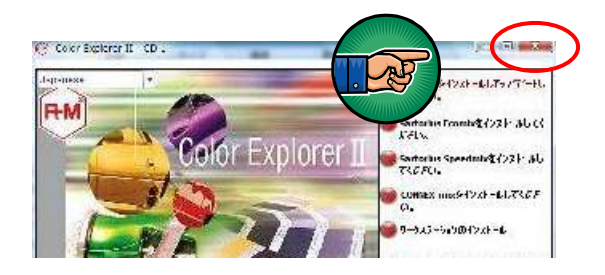

 マイコンピューターから CD ドライブ を選択し、右クリックでエクスプロー ラ(X)を選択すると以下のフォルダー 画面が表示されます。

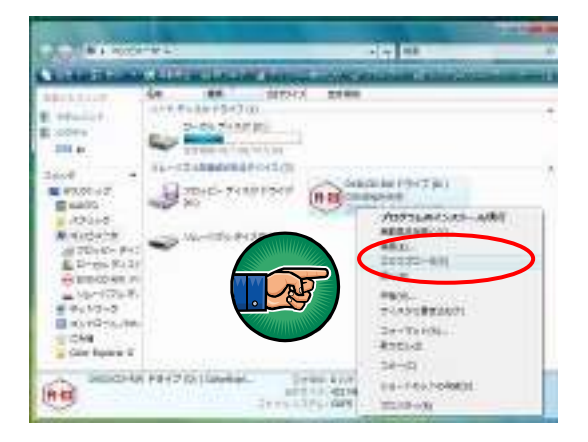

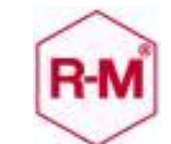

## Always one solution ahead.

- フォルダーの中にある R-Mークの付い た「SoftwareAutorun」を選択し、右 クリックしていただき右画面にある 「管理者として実行」を選択して下さい。 「キャンセル」と「許可」が表れますの で「許可」を選択して下さい。 選択後 下記 4 の画面が表示されます。
- ●面の一番上にあるボタン「ソフトウエ アをインストールしアップデートして ください」を選択するとインストール (アップデート)が始まります。
- 5. この後の作業は通常のアップデート時 と同じになります。画面の指示に従って 操作して下さい。

## 通常使用時でのご注意

上記インストール後に、今回の製品 CD を Windows Vista 仕様のパソコンでご使用になる際は、以下の手順によってソ フトの起動をしていただく必要があります。

- 1. R-Mマークを右クリックして下さい。
- 2.「管理者としての実行」をクリックします。
- 3.「キャンセル」「許可」から「許可」を選択します。
- 4. ソフトの起動が可能になります。

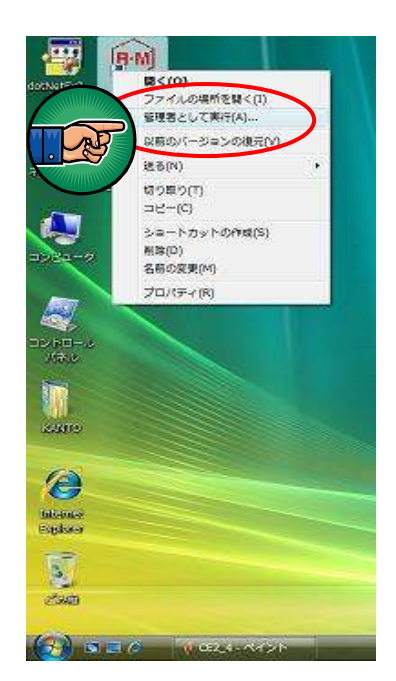

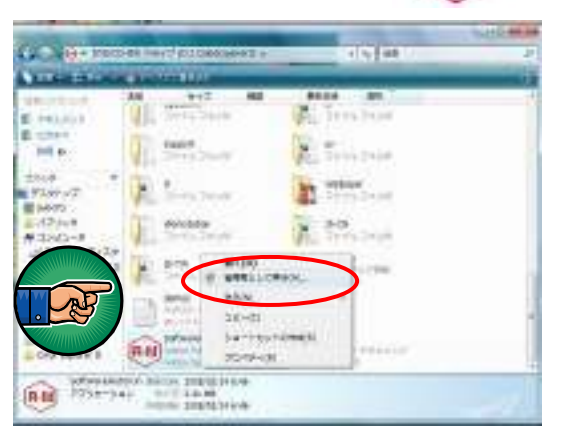

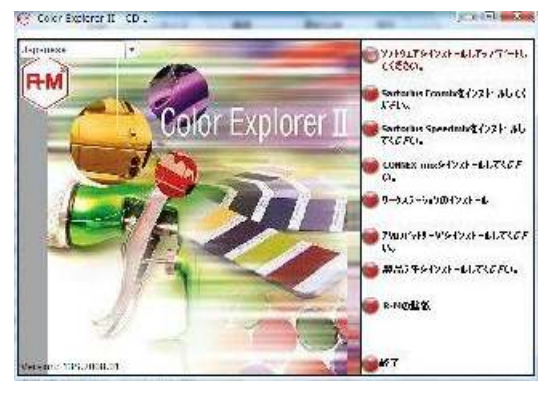